# Fiche mémo - Canva

### 1. Présentation générale

Canva est un outil de création de design.

- Les ( ... C'est un outil ergonomique, ludique et pédagogique.
  - Il peut substituer un traitement de texte classique tout en proposant un visuel attractif.
  - Il dispose d'une banque d'images, dessins, fonds, *etc...* très fournie.
  - Son interface est intuitive, simple d'utilisation, similaire à une boîte mail (menu sur la gauche, suppression vers une corbeille et donc pas définitive, *etc.*).
  - La sauvegarde se fait automatiquement à chaque modification apportée (pas de risques de perdre le travail).
  - Il dispose d'un accès professionnel gratuit pour les enseignants (sans justificatif).
- Les ... La fonctionnalité "tableau" est moins pratique que celle d'un traitement de texte.
  - La numérotation est fastidieuse dans le cas d'une numérotation de titres.
  - Le curseur ne se positionne pas systématiquement à l'endroit de la zone de texte saisie.

## 2. Inscription

Dans la barre de recherche du navigateur, taper "Canva éducation".

#### Cliquer sur "S'inscrire maintenant".

Compléter le formulaire en utilisant l'adresse académique (pour un accès professionnel gratuit).

## 3. <u>En pratique</u>

- Pour **démarrer**, cliquer en haut à droite sur "**Créer un design**", puis choisir le type de document souhaité, par exemple :
  - pour une séquence / une activité, choisir "Document A4"
  - pour une grille d'objectifs et/ou compétences, choisir "Plan de cours"
- Le texte :
  - cliquer sur l'onglet "**Texte**" sur la gauche puis faire son choix (titre, sous-titre, corps de texte, etc.)
  - moduler le texte grâce à la barre d'outil en haut (police, couleur, taille, gras, souligner, italique, majuscules, alignement, *etc.*)
- Les illustrations : beaucoup sont disponibles (images, dessins, graphiques, tableaux, *etc.*) dans différents onglets sur la gauche (par exemple : "Eléments", "Pixabay", "Dessin", ou importables (onglet "Importer" sur la gauche). En cas d'importation, l'image peut être modifiée (barre de menu en haut à droite) : effaceur d'arrière plan, rajout d'ombres (par exemple).
- Il est possible d'ajouter des effets ou des animations (barre de menu en haut), de l'audio ou de la vidéo (onglet "**Importer**" sur la gauche).
- De nombreux modèles modulables sont disponibles.
- Il est possible d'importer un document déjà existant (attention, la mise en page sera plus ou moins conservée, selon le contenu original).
- D'autres outils sont disponibles : par exemple la création et l'insertion de QR codes, un accès aux vidéos Youtube, la création de logos personnels, etc.
- Le document peut être partagé pour un travail collaboratif en temps réel : dans le bandeau du haut, cliquer sur "Partager", ajouter la/les personne(s) et choisir le type de partage ("pour modifier", "pour utiliser comme modèle", "pour afficher").